# **Handleiding Zermelo**

inloggen Zermelo, toevoegen op startscherm en inschrijven voor lessen

### Algemeen

Wachtwoord

laptop.

Voor het inschrijven van de KWT-uren (KeuzeWerkTijd) maken we gebruik van Zermelo. Als leerling kun je van de Zermelo WebApp een snelkoppeling maken op je telefoon, zodat je niet altijd via je browser je rooster hoeft te bekijken. Gebruik NIET de Zermelo App uit de appstore.

## Inloggen in Zermelo (op school)

- 1. Zorg ervoor dat je verbonden bent met de leerling-wifi.
- 2. Open je browser (bv. Google of Safari).
- 3. Typ het portal-adres van de school in www.sgdeoverlaat.zportal.nl
- 4. Klik op de rode balk waarin staat 'Login met single-sign-on'

5. Voer je inlognaam en wachtwoord in (inlognaam:

voornaamachternaam@leerling.deoverlaat.nl)

- 6. Zet een vinkje bij 'Ingelogd blijven'
- 7. Klik op 'Inloggen' en kies daarna 'WebApp'

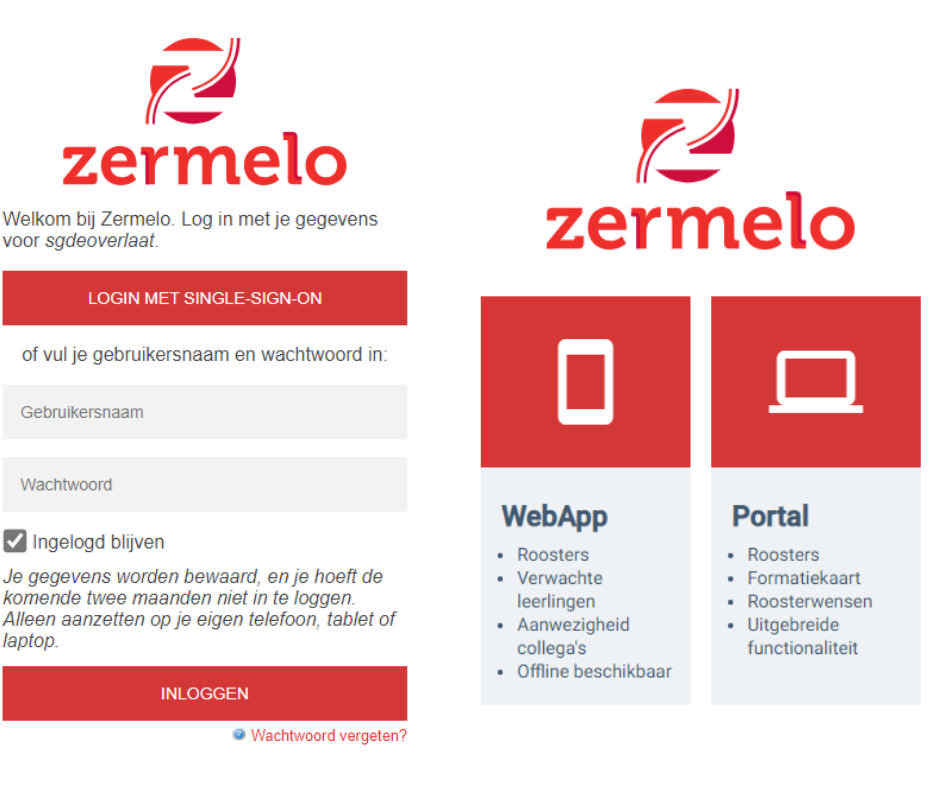

## Zermelo toevoegen aan startscherm (Android)

Als je Google Chrome gebruik kun je kiezen voor <Zermelo toevoegen aan startscherm>

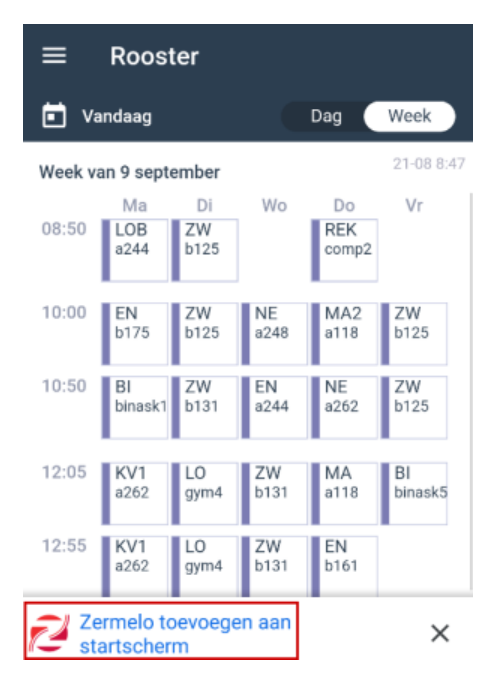

Het kan voorkomen dat *<Zermelo toevoegen aan startscherm>* niet onderaan op jouw (Android-) telefoon verschijnt. Dan moet je de volgende stappen doorlopen:

- 1. Klik links boven op de streepjes en kies voor Instellingen
- 2. Klik vervolgens op installeer en je hebt een snelkoppeling van de WebApp op je telefoon.

#### Zermelo toevoegen aan beginscherm (iOS)

1. In Safari klik je onderaan op delen

|                     | Mijn roc          | oster            |                                |               |             |
|---------------------|-------------------|------------------|--------------------------------|---------------|-------------|
| 🖬 Van               | daag              |                  |                                | Dag           | Week        |
| Week 20, 13         | - 19 mei 202      | 24               |                                |               | 07-05 10:44 |
|                     | Ma                | Di               | Wo                             | Do            | Vr          |
| 08:30<br><b>u01</b> | STUVA<br>b2_28    | KWT_∰<br>b1_41 ⊘ | KWT_ <del>∩</del> C<br>b1_41 ⊘ | MEN<br>b2_28  | 10          |
| 09:15<br><b>u02</b> | LO<br>a1_14       | WI<br>b1_29      | WI<br>b1_30                    | M&M<br>b2_06  | 1 🖸         |
| 09:55<br><b>u03</b> | LO<br>a1_14       | WI<br>b1_29      | WI<br>b1_30                    | M&M<br>b2_06  | 1           |
| 10:50<br><b>u04</b> | NE<br>b2_28       | NE<br>b2_28      | DU<br>b1_37                    | BI<br>b1_03   | EN<br>b1_31 |
| 11:30<br><b>u05</b> | NE<br>b2_28       | NE<br>b2_28      | DU<br>b1_37                    | BI<br>b1_03   | EN<br>b1_31 |
| 12:35<br><b>u06</b> | NSK1<br>b1_13     | EN<br>b1_37      | K&C<br>d0_05                   | K&C<br>d0_05  | LO<br>a1_18 |
| 13:15<br><b>u07</b> | NSK1<br>b1_13     | EN<br>b1_37      | K&C<br>d0_05                   | K&C<br>d0_05  | LO<br>a1_18 |
| 14:10<br><b>u08</b> | M&M<br>b2_06      | WI<br>b1_27 🛇    | 6 🔂                            | NSK1<br>b1_18 | 6           |
| 14:55<br><b>u09</b> | M&M<br>b2_06      | 3 🕁              | 4 0                            | 1 🚭           | 20          |
| 15:35<br><b>u10</b> | 1                 | 10               | 1                              | 1             | 10          |
| 16:15<br><b>u11</b> |                   | 10               | 10                             | 10            | 10          |
| Je m                | oet deze v        | week nog         | minimaa                        | l 1 keuze     | maken.      |
| AA                  | <mark>≜</mark> sę | gdeoverla        | aat.zport                      | al.nl         | Ç           |
| <                   | >                 | đ                | i)                             | m             | G           |

2. Kies voor de optie 'Zet op beginscherm'

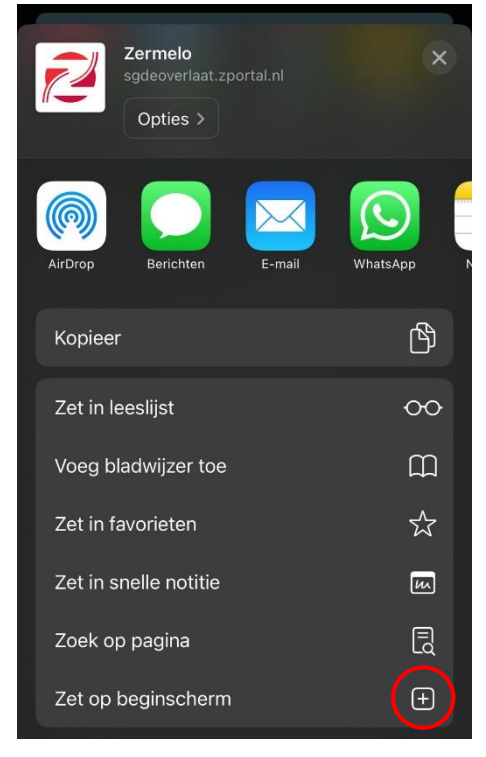

3. Kies op 'Voeg toe' om Zermelo op het beginscherm te zetten

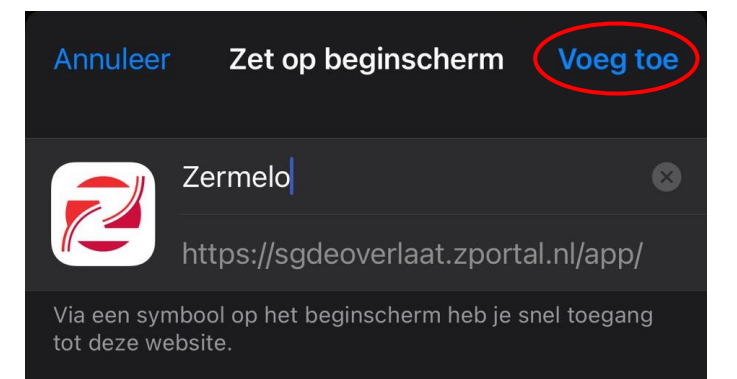

#### Inschrijven voor lessen

Als leerling kun je je via de Zermelo WebApp inschrijven voor lessen.

- 1. Log in op de WebApp
- 2. Selecteer een lege plek in je rooster waar een groen plusje bij staat. Het kan zijn dat je ziet hoe veel inschrijvingen je die week nog moet doen.

| 🖬 Va       | indaag    |           | C          | ag 🤇      | Week      |
|------------|-----------|-----------|------------|-----------|-----------|
| leek va    | an 2 dece | ember     |            |           | 26-11 10. |
| 8:30       | Ma        | Di        | BI         | Do        | Vr<br>EC  |
| 1          | 0         | 202       | 101        | 40        | 206       |
| 19:20<br>Z | EC<br>104 |           | NE<br>102  | W1<br>202 | EN<br>106 |
| 0:10<br>3  | DU<br>103 | NE<br>102 | BI<br>201  | DU<br>103 | EN<br>106 |
| 1:15       | EN<br>106 | LO<br>Io1 | 4          | MA<br>203 | MA<br>101 |
| 2:05<br>5  | 20        | LO<br>Io1 | KV1<br>206 | NE<br>102 | NE<br>102 |
| 3:30<br>6  | WI<br>202 | DU<br>103 | EC<br>202  | BG<br>103 | BI<br>104 |
| 4:20<br>7  | WI<br>202 | DU<br>103 |            | EN<br>106 | EC<br>206 |
| 15:10<br>8 |           |           |            | BI<br>202 |           |

3. Klik op de les waar je naar toe wilt en klik daarna op 'inschrijven'

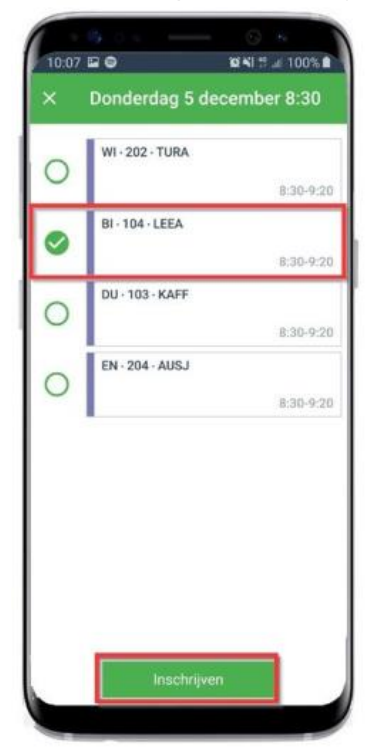

4. Aan het vinkje bij de les kun je zien dat je bent ingeschreven.

| 🖬 Va       | indaag    |                 |           | Dag 🤇     | Week            |
|------------|-----------|-----------------|-----------|-----------|-----------------|
| Neek vi    | an 2 dece | mber            |           |           | 26-11 100       |
| 08:30<br>1 | Ma        | Di<br>W1<br>202 | BI<br>101 | BI<br>104 | Vr<br>EC<br>206 |
| 09:20      | EC        |                 | NE        | WI        | EN              |
| 2          | 104       |                 | 102       | 202       | 106             |
| 10:10      | DU        | NE              | BI        | DU        | EN              |
| 3          | 103       | 102             | 201       | 103       | 106             |
| 11:15      | EN        | LO              | 40        | MA        | MA              |
| 4          | 106       | lo1             |           | 203       | 101             |
| 12:05      | 20        | LO              | KV1       | NE        | NE              |
| 5          |           | lo1             | 206       | 102       | 102             |
| 13:30      | WI        | DU              | EC        | BG        | BI              |
| 6          | 202       | 103             | 202       | 103       | 104             |
| 14:20      | WI        | DU              |           | EN        | EC              |
| 7          | 202       | 103             |           | 106       | 206             |
| 15:10      |           |                 |           | BI<br>202 |                 |

5. Als je voldoende inschrijvingen hebt gedaan wordt de balk groen. *Je mag altijd nog extra inschrijven* 

| 🖬 Va                | indaag |           | Dag Week   |           |        |  |
|---------------------|--------|-----------|------------|-----------|--------|--|
| Week van 2 december |        |           | 26-11 10:0 |           |        |  |
| 08:30<br>1          | 10     | WI<br>202 | BI<br>101  | BI<br>104 | EC 206 |  |
| 09:20               | EC     |           | NE         | WI        | EN     |  |
| 2                   | 104    |           | 102        | 202       | 106    |  |
| 10:10               | DU     | NE        | BI         | DU        | EN     |  |
| 3                   | 103    | 102       | 201        | 103       | 106    |  |
| 11:15               | EN     | LO        | 4          | MA        | MA     |  |
| 4                   | 106    | lo1       |            | 203       | 101    |  |
| 12:05               | WI     | LO        | KV1        | NE        | NE     |  |
| 5                   | 205    | Io1       | 205        | 102       | 102    |  |
| 13:30               | WI     | DU        | EC         | BG        | BI     |  |
| 6                   | 202    | 103       | 202        | 103       | 104    |  |
| 14:20               | WI     | DU        |            | EN        | EC     |  |
| 7                   | 202    | 103       |            | 106       | 206    |  |
| 15:10<br>8          |        |           |            | 81<br>202 |        |  |

6. In de dagweergave kun je meer details zien.

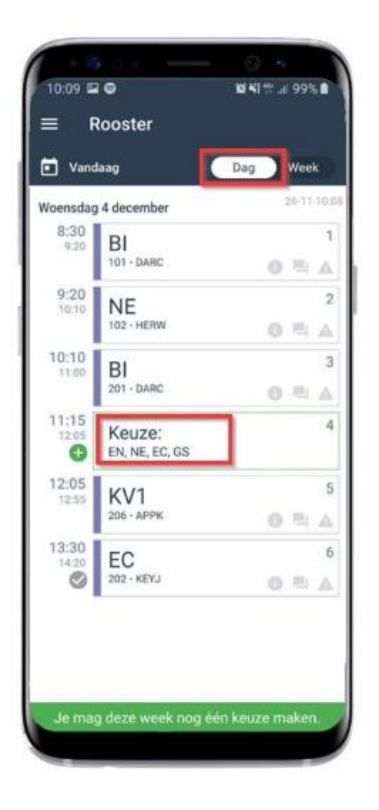

#### Legenda Zermelo

- Het grijze hangslotje geeft aan dat de inschrijving gesloten is. Staat er ook 'VOL' in het blokje dan is dat de reden.
- 🕒 Het groene plusje geeft aan dat je je kunt inschrijven voor deze KWT-les.
- lnschrijving is aanpasbaar
- Verplichte les of afspraak
  - Inschrijving voor KWT-les kan niet (meer) gewijzigd worden.
- Botsende afspraken